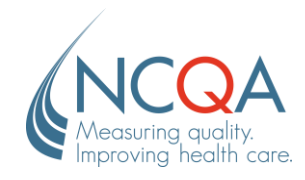

# **Access Certificates in Q-PASS**

#### STEP 1

### Go to qpass.ncqa.org

From the Organization Dashboard, select Manage Evaluations.

| NCQ | A Q-PASS 🏠                         |                        |
|-----|------------------------------------|------------------------|
| ≡⁄⊦ | Iome / Q PASS Testing Organization |                        |
|     | Q-PASS Testing Organization        | Account ID: 700276     |
|     | 宁 Criteria                         | Manage Sites           |
|     | Evidence Library                   | 🛃 Manage Clinicians    |
|     | P Manage Evaluations               | Submit for Recognition |
|     |                                    |                        |

#### STEP 2

Next to the name of the practice site, click the icon on the to your computer and print.

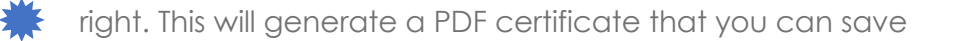

| Annual Reporting |         |                 |        |              |                |                  |  |             |   |
|------------------|---------|-----------------|--------|--------------|----------------|------------------|--|-------------|---|
| Site             | Program | Enrollment date | Status | Status date  | Reporting date | Anniversary date |  | Certificate |   |
| Demo Site 1      | РСМН    | Oct 10, 2023    | Ready  | Oct 11, 2023 | Sep 11, 2024   | Oct 11, 2024     |  |             | ノ |

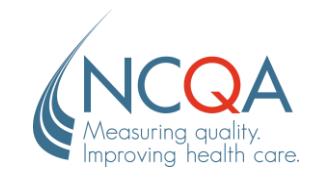

#### STEP 3

To save/print the certificate, click the **printer icon** in the top right corner.

| map-staget_ / nequestificates                                                                                             | 🗈 Q 😝 Open on desktop 🚥 |                                                                                                    | Print           | 1 page        |
|----------------------------------------------------------------------------------------------------|-------------------------|----------------------------------------------------------------------------------------------------|-----------------|---------------|
|                                                                                                    | ••                      | CONTROL OF THE OWNER                                                                                                    | Destination     | Save as PDF 👻 |
| (04/1)                                                                                                    |                         | Allies Christo                                                                                                    | Pages           | Al 👻          |
| NCCA 2                                                                                                    |                         | Certificate of Recognition                                                                                                 | Pages per sheet | 1 *           |
| Certificate of Recognition<br>National Committee for Quality Assurance commends                                           |                         | Q-PASS Testing Site 1<br>Recognized<br>on Achievement of Recognition for<br>Delivering Hish-Quality, Patient-Centered Care |                 |               |
| CFASS Testing Site 1<br>Recognized<br>on Achievement of Recognition for<br>Delivering High-Quality, Patient-Centered Care |                         | Recognition Date: October 11, 2023 Anniversary Date: October 11, 2024                                                      |                 |               |
| Recognition Date: October 11, 2023 Anniversary Date: October 11, 2024                                                     |                         | Manadria qualty<br>Instructing qualty<br>Instruction                                                                       |                 |               |
| Menoring heading                                                                                                    |                         | Margare E.C.                                                                                                    |                 |               |
| Mergani Fig.                                                                                                    |                         |                                                                                                    |                 |               |
|                                                                                                    |                         |                                                                                                    |                 | Save Cancel   |

Select the Destination as **Save as PDF** to download the certificate to your computer or change the destination to the appropriate printer connected to your device. Select the **Save** or **Print** button.

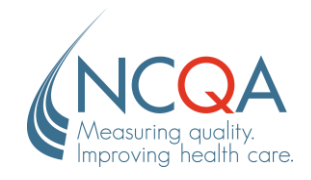

## **Update Certificate Name**

If you would like the name displayed on the certificate to differ from the practice site name, navigate from the organization dashboard to **Manage Sites**.

| NCQA Q-PASS 🛉 Weixam, Ms W/ Castran- |                                   |                            |  |  |
|--------------------------------------|-----------------------------------|----------------------------|--|--|
| ≡ / H                                | ome / Q-PASS Testing Organization |                            |  |  |
|                                      | Q-PASS Testing Organization       | Account ID: 700276 27 East |  |  |
|                                      | 😴 Criteria                        | Manage Sites               |  |  |
|                                      | Evidence Library                  | 🖁 Manage Clinicians        |  |  |
|                                      | Manage Evaluations                | Submit for Recognition     |  |  |

#### STEP 2

STEP 1

Select the **Edit** button next to the practice site name.

| Cr Edit |
|---------|
|         |
|         |

### STEP 3

Under the Site Name, view the field labeled Certificate Name. Update to the preferred certificate name.

| Lookup My NPI 1609989748         |               |
|----------------------------------|---------------|
| Site Name                        |               |
| Demo Site 1                      |               |
| Certificate Name 0 Use site name | Cancel 🖪 Save |
| Q-PASS Testing Site 1            |               |

Select **Save** at the bottom of the screen. Return to **Manage Evaluations** and open the certificate to ensure it has updated to reflect changes.